## Referência rápida

## Imprimindo

## Impressão de um computador

**Nota:** Para etiquetas, cartões e envelopes, defina o tipo e o tamanho do papel na impressora antes de imprimir o documento.

- No documento que deseja imprimir, abra a caixa de diálogo Imprimir.
- **2** Se necessário, ajuste as definições.
- 3 Imprima o documento.

# Impressão a partir de um dispositivo móvel

# Imprimindo a partir de um dispositivo móvel utilizando o Serviço de impressão Mopria

Mopria<sup>®</sup> O serviço de impressão é uma solução de mobile printing para dispositivos móveis em execução no Android<sup>TM</sup> versão 5.0 ou posterior. Permite que você imprima diretamente em qualquer impressora certificada da Mopria.

**Nota:** Faça o download do aplicativo de Serviço de impressão Mopria na loja do Google Play<sup>TM</sup> e habilite-o no dispositivo móvel.

- No seu dispositivo móvel Android, inicie um aplicativo compatível ou selecione um documento do gerenciador de arquivos.
- 2 Toque em > Imprimir.
- **3** Selecione uma impressora e depois ajuste as as configurações, se necessário.

4 Toque no

# Impressão a partir de um dispositivo móvel com AirPrint

O recurso de software AirPrint é uma solução de mobile printing que permite imprimir diretamente de dispositivos da Apple em uma impressora certificada da AirPrint.

### Notas:

- Certifique-se de que o dispositivo Apple e a impressora estejam conectados à mesma rede. Se a rede contém diversos hubs sem fio, certifique-se de que os dispositivos estejam conectados à mesma sub-rede.
- Esse aplicativo está disponível apenas em alguns dispositivos da Apple.
- Do dispositivo móvel, selecione um documento através do gerenciador de arquivos ou inicie um aplicativo compatível.

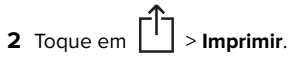

- **3** Selecione uma impressora e depois ajuste as as configurações, se necessário.
- 4 Imprima o documento.

### 

Wi-Fi Direct<sup>®</sup> é um serviço de impressão que permite imprimir em qualquer impressora pronta para Wi-Fi Direct<sup>®</sup>.

**Nota:** Verifique se o dispositivo móvel está conectado à rede sem fio da impressora. Para obter mais informações, consulte <u>"</u> <u>Conexão de um dispositivo móvel à impressora" na página 5</u>.

- 1 No seu dispositivo móvel, inicie um aplicativo compatível ou selecione um documento do gerenciador de arquivos.
- 2 Dependendo do dispositivo móvel, faça o seguinte:
- Toque em > Imprimir.
  Toque em > Imprimir.
- Toque em ••• > Imprimir.
- **3** Selecione uma impressora e depois ajuste as as configurações, se necessário.
- 4 Imprima o documento.

## Impressão de trabalhos confidenciais e outros trabalhos suspensos

### Para usuários do Windows

- 1 Com um documento aberto, clique em Arquivo > > Imprimir.
- 2 Clique em Propriedades, Preferências, Opções ou Configuração.
- 3 Clique em Imprimir e reter.
- 4 Selecione Usar imprimir e reter e atribua um nome de usuário.
- 5 Selecione o tipo do trabalho de impressão (Confidencial, Repetir, Reservar ou Verificar).

Se o trabalho de impressão for confidencial, insira um PIN de quatro dígitos.

- 6 Clique em OK ou em Imprimir.
- 7 Na tela inicial da impressora, libere o trabalho de impressão.
  - Para trabalhos de impressão confidenciais, toque em Trabalhos suspensos > selecione o nome de usuário > Confidencial > digite o PIN > selecione o trabalho de impressão > defina as configurações > Imprimir.
  - Para outros trabalhos de impressão, toque em Trabalhos suspensos > selecione o nome de usuário > selecione o trabalho de impressão > defina as configurações > Imprimir.

### Para usuários do Macintosh

- 1 Com um documento aberto, escolha Arquivo >> Imprimir.
- 2 No menu Visualizar ou Qualidade e mídia, escolha Impressão por PIN.
- 3 Ative Imprimir com PIN e digite um PIN de quatro dígitos.
- 4 Clique em Imprimir.
- 5 Na tela inicial da impressora, libere o trabalho de impressão. Toque em Trabalhos suspensos > selecione o nome do computador > Confidencial > digite o PIN > selecione o trabalho de impressão > Imprimir.

## Manutenção da impressora

## Troca do cartucho de toner

**1** Abra a porta A.

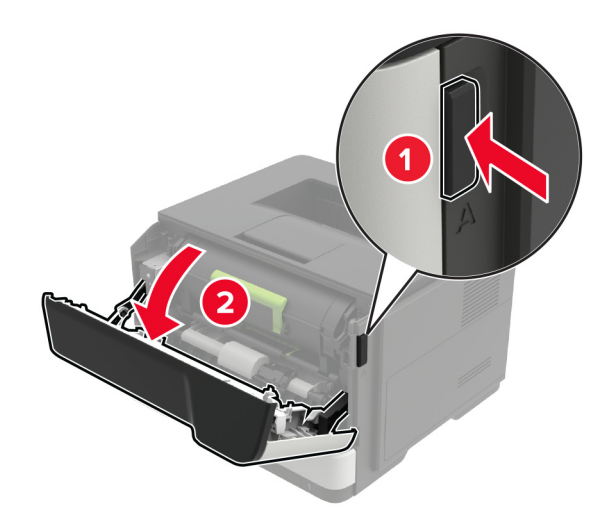

2 Remova o cartucho de toner usado.

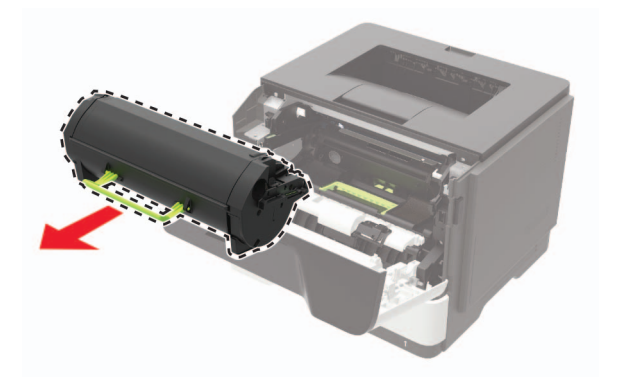

**3** Desembale o novo cartucho de toner e agite-o três vezes para redistribuir o toner.

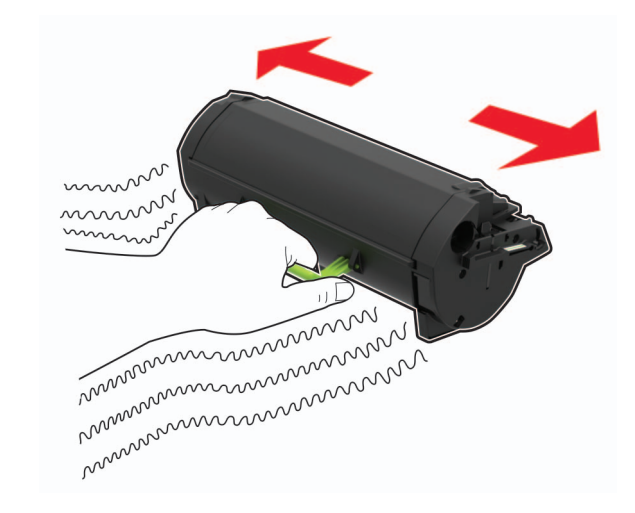

4 Insira o novo cartucho de toner.

Nota: Use as setas dentro da impressora como guias.

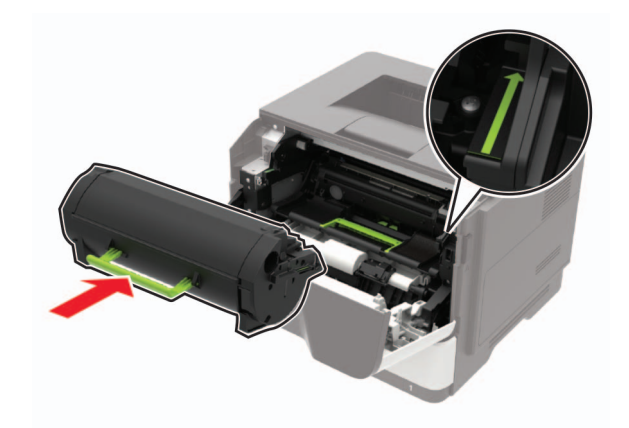

5 Feche a porta A.

# Trocando a unidade de criação de imagens

1 Abra a porta A.

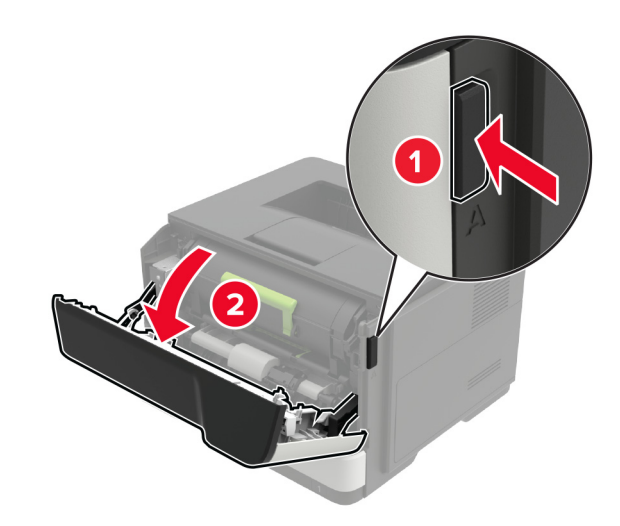

**2** Remova o cartucho de toner.

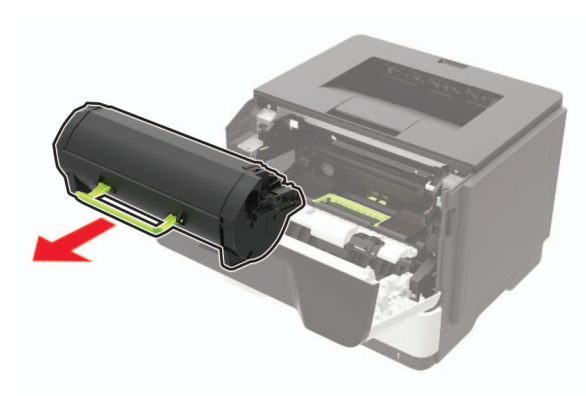

### 3 Remova a unidade de imagem usada.

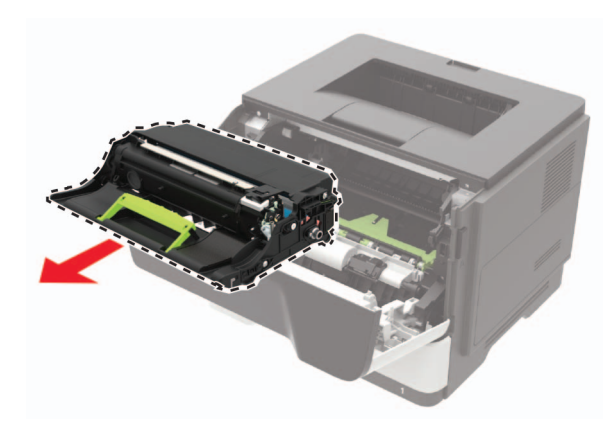

**4** Desembale a nova unidade de imagem e agite-a três vezes para redistribuir o toner.

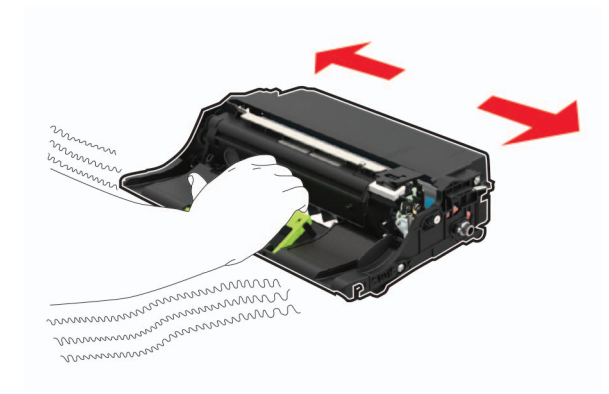

**Aviso — Danos potenciais:** Não exponha a unidade de criação de imagens à luz por mais de dez minutos. A longa exposição à luz pode causar problemas na qualidade de impressão.

**Aviso — Danos potenciais:** Não toque no cilindro fotocondutor. Fazer isso pode afetar a qualidade dos trabalhos de impressão futuros.

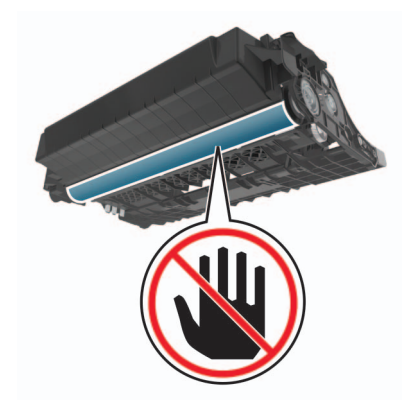

**5** Insira a nova unidade de criação de imagens.

Nota: Use as setas dentro da impressora como guias.

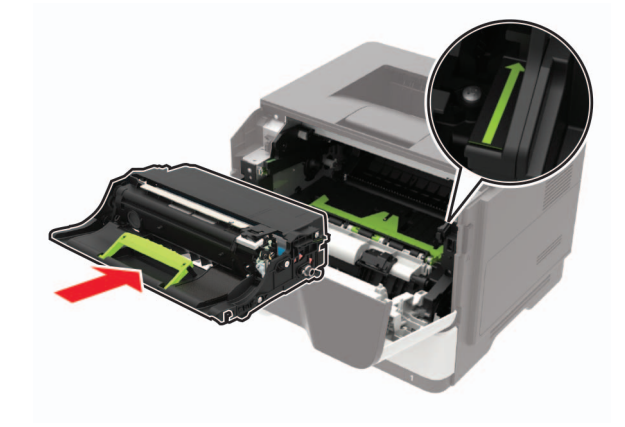

6 Insira o cartucho de toner.

Nota: Use as setas dentro da impressora como guias.

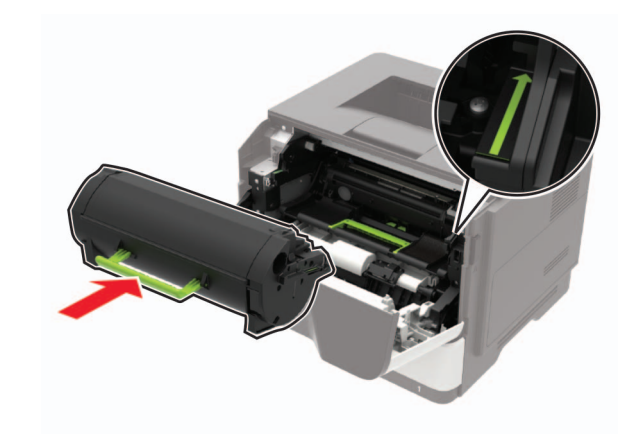

7 Feche a porta A.

## Carregamento de bandejas

ATENÇÃO—RISCO DE TOMBAMENTO: Para reduzir o risco de instabilidade do equipamento, carregue cada bandeja separadamente. Mantenha todas as outras bandejas fechadas até serem necessárias.

**1** Remova a bandeja.

**Nota:** Evite atolamentos de papel, não remova as bandejas durante as impressões.

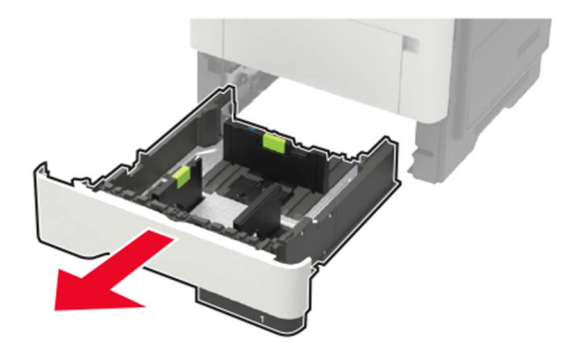

**2** Ajuste as guias do papel para que correspondam ao tamanho do papel que está sendo carregado.

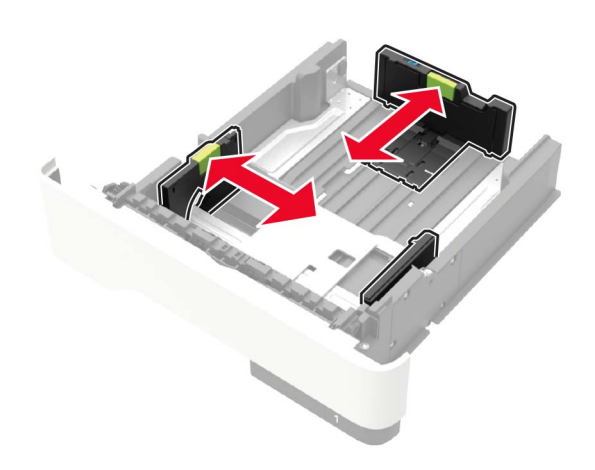

3 Flexione, ventile e alinhe as bordas do papel antes de carregálo.

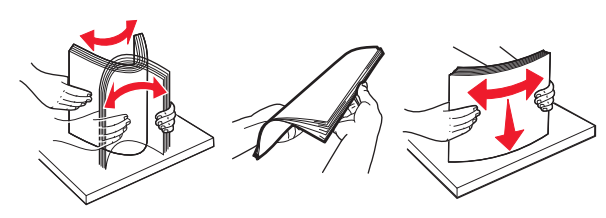

**4** Coloque a pilha de papel com o lado a ser impresso voltado para baixo e, em seguida, certifique-se de que as guias laterais se ajustem com firmeza à pilha de papel.

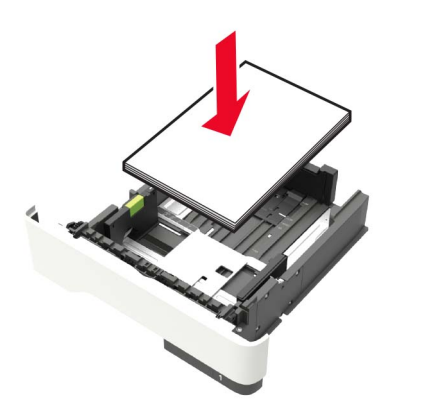

#### Notas:

- Para impressões de um único lado, carregue o papel timbrado voltado para baixo e a margem superior da folha voltada para a frente da bandeja.
- Para impressões frente e verso, carregue o papel timbrado voltado para cima e a margem inferior da folha voltada para a frente da bandeja.
- Não deslize o papel na bandeja.
- Para evitar atolamento de papel, certifique-se de que a altura da pilha de papel esteja abaixo dos indicadores de carregamento máximo de papel.
- 5 Insira a bandeja.

Se necessário, defina o tamanho e o tipo do papel no painel de controle para que corresponda ao papel carregado.

# Carregamento do alimentador multiuso

**1** Abra o alimentador multiuso.

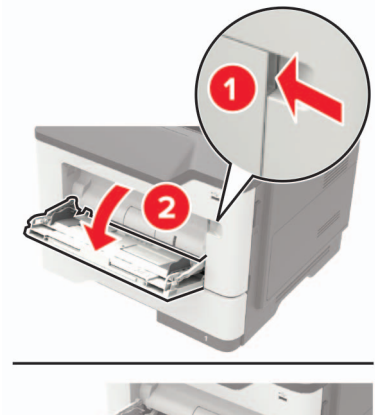

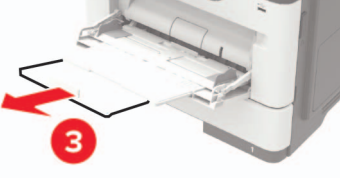

**2** Ajuste a guia para que corresponda ao tamanho do papel que está sendo carregado.

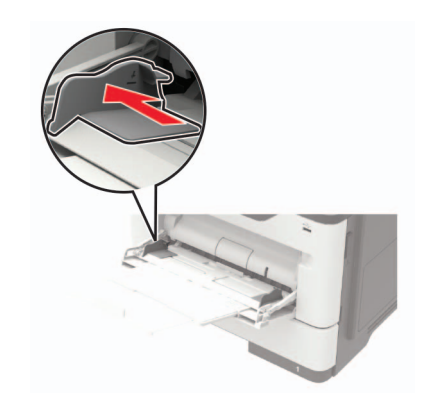

**3** Flexione, ventile e alinhe as bordas do papel antes de carregálo.

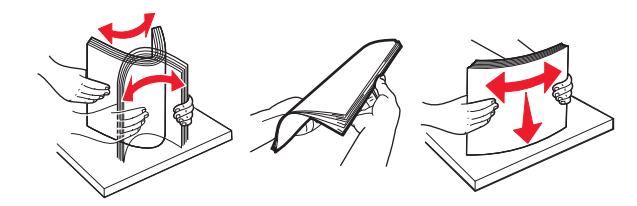

4 Coloque o papel com o lado imprimível voltado para cima.

### Notas:

- Para impressões em um único lado, carregue o papel timbrado voltado para cima e com a margem superior da folha voltada para a frente da bandeja.
- Para impressões frente e verso, carregue o papel timbrado voltado para baixo e com a margem inferior da folha voltada para a frente da bandeja.
- Carregue envelopes com a aba no lado esquerdo voltada para baixo.
- Coloque envelopes europeus com a aba voltada para baixo e inserida primeiro na impressora.

**Aviso — Danos potenciais:** Não use envelopes com selos, fechos, lacres, janelas, revestimentos ou autoadesivos.

**5** No painel de controle, defina o tipo e o tamanho de papel para corresponder ao tipo de papel colocado.

# Configuração do tamanho e do tipo do papel

**1** Na tela inicial, navegue até:

Configurações > Papel > Configuração de bandeja > Tamanho/tipo do papel > Selecione uma fonte de papel

**2** Definir o tamanho e o tipo de papel padrão.

## Atualizando o firmware

Alguns aplicativos requerem um nível mínimo de firmware do dispositivo para operar corretamente.

Para obter mais informações sobre como atualizar o firmware do dispositivo, entre em contato com o seu representante de vendas.

1 Abra o navegador da Web e digite o endereço IP da impressora no campo de endereço.

#### Notas:

- Veja o endereço IP da impressora na tela inicial da impressora. O endereço IP é exibido em quatro conjuntos de números separados por pontos, por exemplo: 123.123.123.123.
- Se você estiver usando um servidor proxy, desative-o temporariamente para que a página da Web seja carregada corretamente.
- 2 Clique em Configurações >> Dispositivo > Atualizar firmware.
- 3 Execute uma das seguintes opções:
  - Clique em Verificar se há atualizações > Eu concordo, iniciar atualização.
  - Carregue o arquivo flash.
    - a Navegue até o arquivo flash.
    - **b** Clique em **Carregar** > **Iniciar**.

# Conexão de um dispositivo móvel à impressora

Antes de conectar o dispositivo móvel, certifique-se de fazer os seguintes procedimentos:

- Ative o Wi-Fi Direct na impressora. No painel de controle, navegue até: Configurações > Rede/Portas > Sem fio > Ativar Wi-Fi Direct.
- Visualize a chave pré-compartilhada (PSK) na Página de configuração de rede. No painel de controle, navegue até:

## Configurações > Rede/Portas > Wi-Fi Direct > Exibir PSK na página de configuração.

 Imprima a página de configuração de rede. No painel de controle, navegue até: Configurações > Relatórios > Rede > Página de configuração de rede.

### Conexão por Wi-Fi Direct

- 1 No dispositivo móvel, acesse o menu de definições.
- 2 Ative o Wi-Fi e toque em Wi-Fi Direct.
- 3 Selecione o SSID da impressora.
- 4 Confirme a conexão no painel de controle da impressora.

### Conexão por Wi-Fi

- 1 No dispositivo móvel, acesse o menu de definições.
- 2 Toque em Wi\_fi e, em seguida, selecione o SSID da impressora.

**Nota:** A cadeia de caracteres **DIRECT-xy** (em que **x** e **y** representam dois caracteres aleatórios) é adicionada antes do SSID.

**3** Insira a PSK.

Nota: A PSK é a senha.

### Notas:

- É possível alterar o SSID no painel de controle. Navegue para: Configurações > Rede/Portas > Wi-Fi Direct > SSID.
- Também é possível alterar a PSK no painel de controle. Navegue para: Configurações > Rede/Portas > Wi-Fi Direct
   Definir PSK.

# Conectar a impressora a uma rede sem fio

Certifique-se de que o Adaptador ativo esteja definido como Automático. Na tela inicial, toque em **Definições > Rede/Portas > Visão geral da rede > Adaptador ativo**.

- 1 Na tela inicial, toque em Definições > Rede/Portas > Sem fio > Configurar painel da impressora > Escolher rede.
- **2** Selecione uma rede Wi-Fi e, em seguida, digite a senha da rede.

**Nota:** Para modelos de impressora prontos para a rede Wi-Fi, um aviso solicitando a configuração da rede Wi-Fi será exibido durante a configuração inicial.

## **Removendo atolamentos**

### Para evitar atolamentos

### Coloque o papel corretamente

• Verifique se o papel está plano na bandeja.

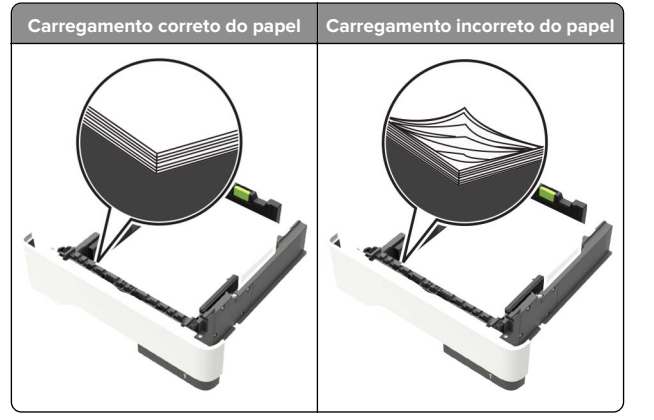

- Não coloque nem remova uma bandeja durante a impressão.
- Não carregue papel em excesso. Certifique-se de que a altura da pilha de papel esteja abaixo do indicador de preenchimento.

• Não deslize o papel na bandeja. Carregue o papel de acordo com a ilustração.

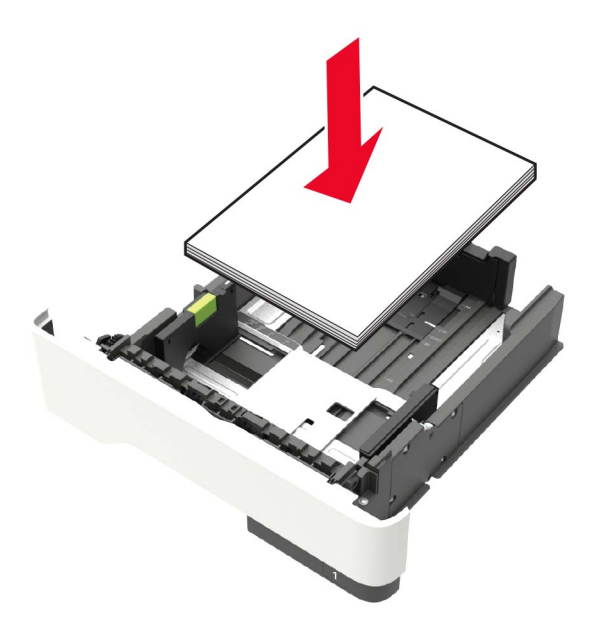

- Certifique-se de que as guias de papel estejam posicionadas corretamente e não estejam pressionando fortemente papéis ou envelopes.
- Empurre a bandeja firmemente na impressora após colocar o papel.

### Use os papéis recomendados

- Use apenas os papéis e a mídia especial recomendados.
- Não coloque papel enrugado, amassado, úmido, dobrado ou enrolado.
- Flexione, ventile e alinhe as bordas do papel antes de carregálo.

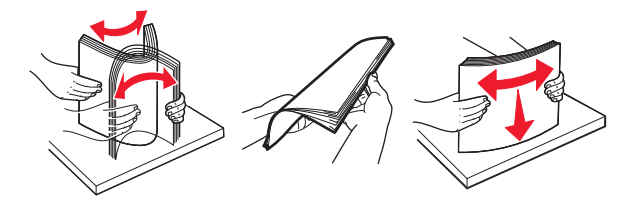

- Não use papel que tenha sido cortado ou aparado à mão.
- Não misture tamanhos, pesos ou tipos de papel na mesma bandeja.

- Assegure-se de que o tamanho e o tipo de papel estão definidos corretamente no computador ou painel de controle da impressora.
- Guarde o papel de acordo com as recomendações do fabricante.

# Identificando os locais dos atolamentos

### Notas:

- Quando o Assistente de atolamento estiver definido como Ativado, a impressora automaticamente descarrega páginas em branco ou páginas parcialmente impressas depois que uma página de atolamento for retirada. Verifique a sua impressão por páginas em branco.
- Quando a Recuperação do atolamento está definida em Ligado ou Automático, a impressora imprime novamente as páginas atoladas.

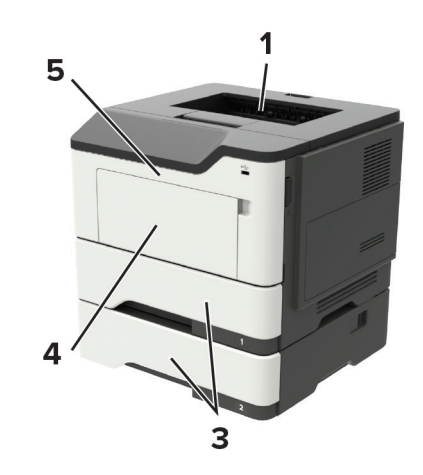

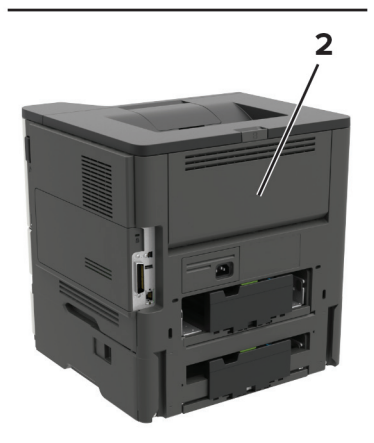

|   | Local do atolamento     |
|---|-------------------------|
| 1 | Bandeja padrão          |
| 2 | Porta traseira          |
| 3 | Bandeja [x]             |
| 4 | Alimentador multifunção |
| 5 | Porta A                 |

## Atolamento de papel na porta A

1 Remova a bandeja.

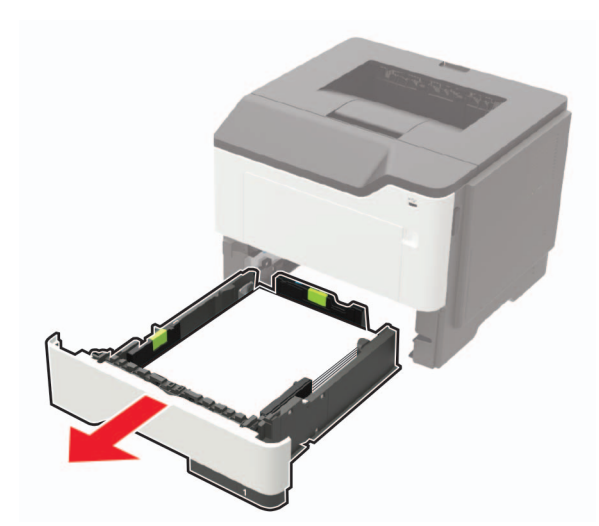

**2** Abra a porta A.

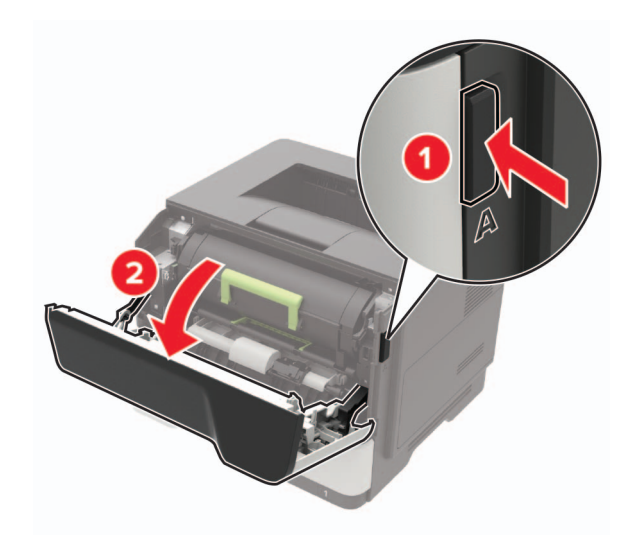

### **3** Remova o cartucho de toner.

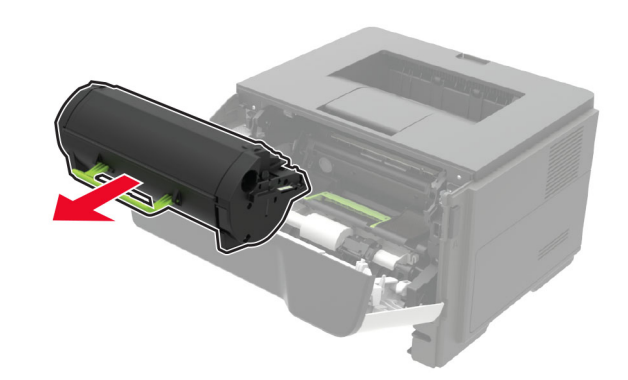

4 Remova a unidade de criação de imagens.

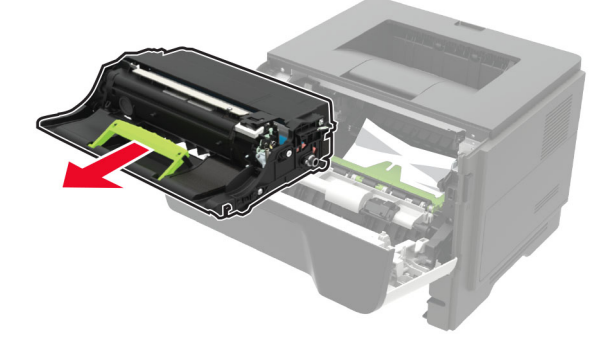

**Aviso — Danos potenciais:** Não exponha a unidade de criação de imagens à luz por mais de dez minutos. A longa exposição à luz pode causar problemas na qualidade de impressão.

**Aviso — Danos potenciais:** Não toque no cilindro fotocondutor. Fazer isso pode afetar a qualidade dos trabalhos de impressão futuros.

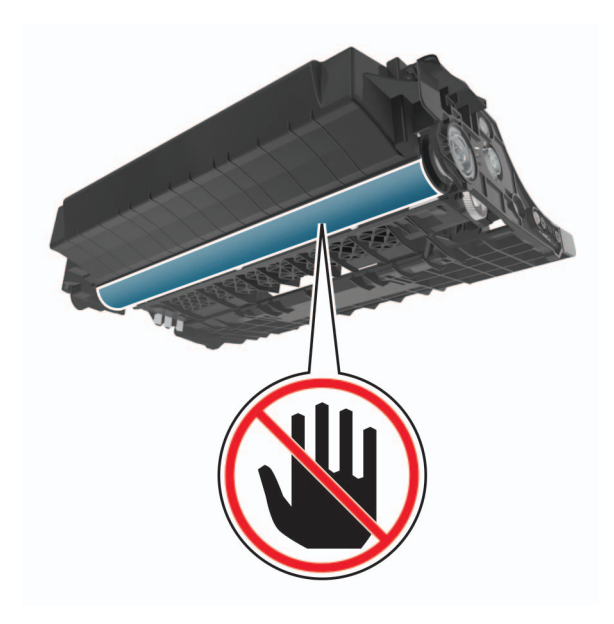

### 5 Remova o papel atolado.

ATENÇÃO—SUPERFÍCIE QUENTE: A parte interna da impressora pode estar quente. Para reduzir o risco de ferimentos devido a um componente quente, espere a superfície esfriar antes de tocá-la.

**Nota:** Certifique-se de que todos os fragmentos de papel sejam removidos.

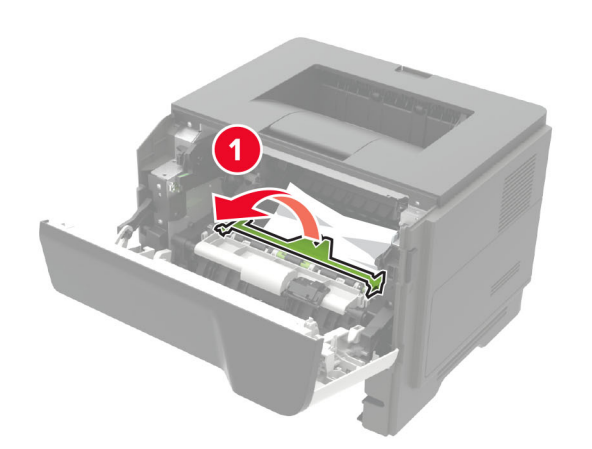

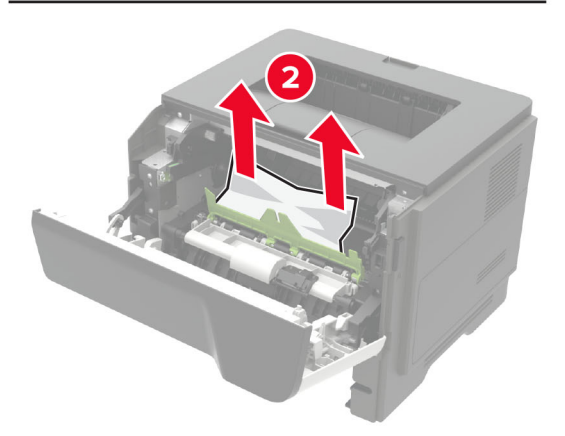

6 Insira a unidade de criação de imagens.

Nota: Use as setas dentro da impressora como guias.

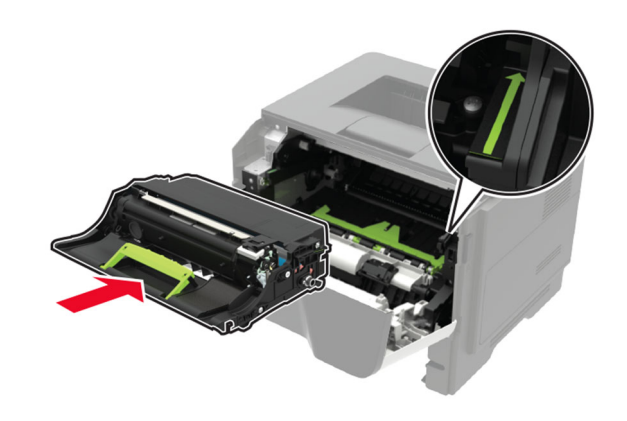

**7** Insira o cartucho de toner.

Nota: Use as setas dentro da impressora como guias.

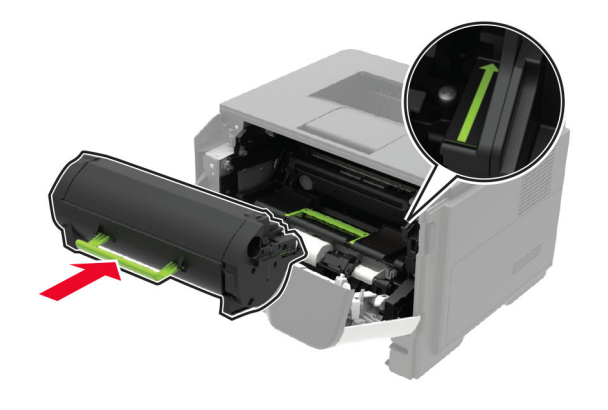

- 8 Feche a porta A.
- 9 Insira a bandeja.

## Atolamento de papel na porta traseira

**1** Abra a porta traseira.

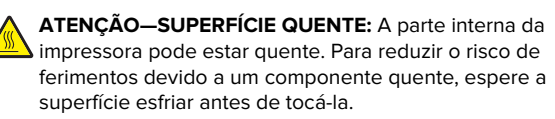

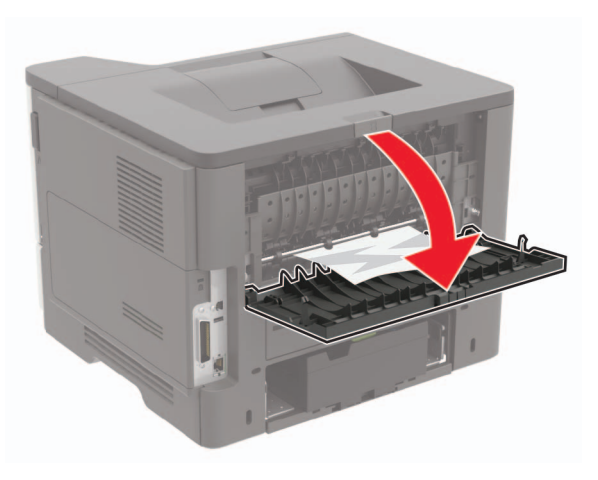

**2** Remova o papel atolado.

**Nota:** Certifique-se de que todos os fragmentos de papel sejam removidos.

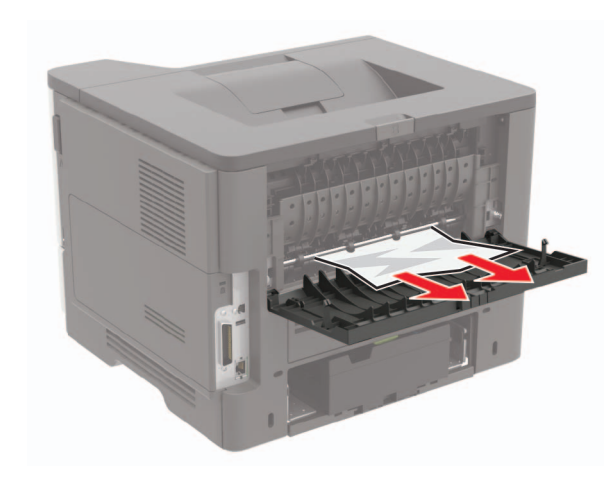

**3** Feche a porta traseira.

# Atolamento de papel na bandeja padrão

Remova o papel atolado.

**Nota:** Certifique-se de que todos os fragmentos de papel sejam removidos.

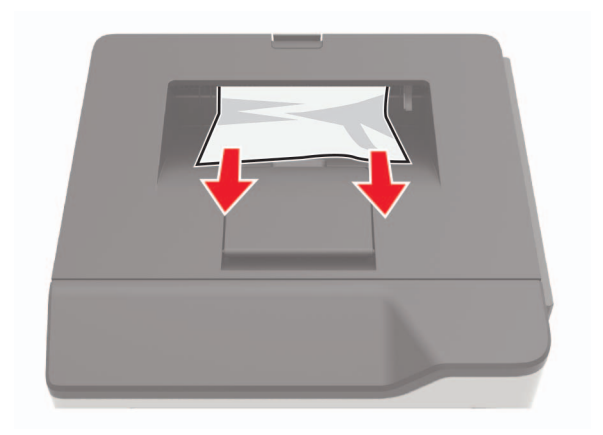

# Atolamento de papel na unidade duplex

1 Remova a bandeja.

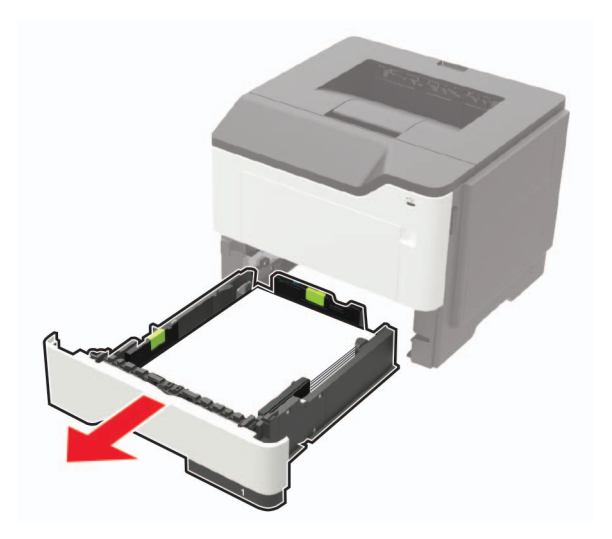

**2** Remova o papel atolado.

**Nota:** Certifique-se de que todos os fragmentos de papel sejam removidos.

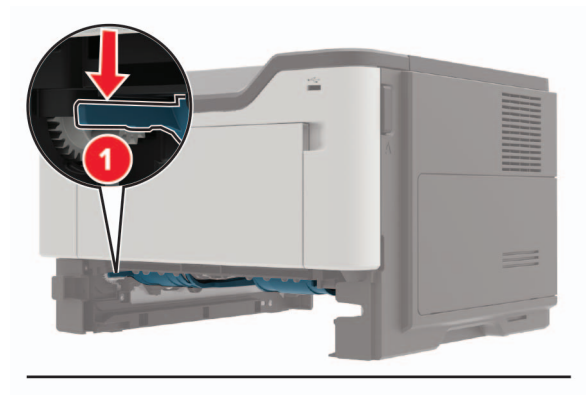

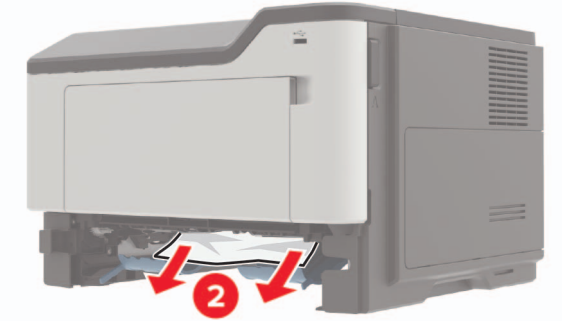

3 Insira a bandeja.

## Atolamento de papel nas bandejas

**1** Remova a bandeja.

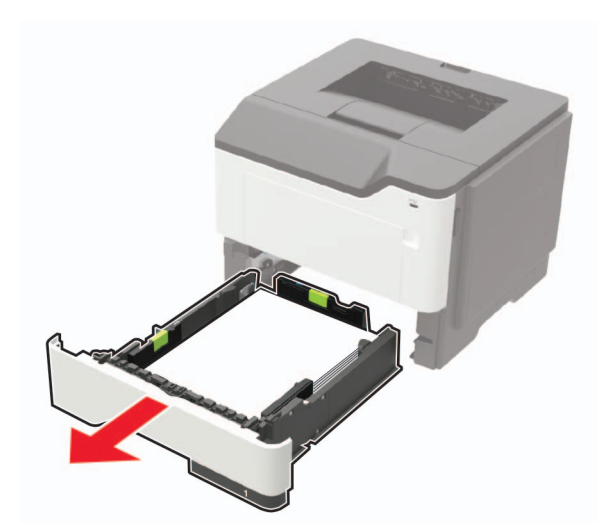

**2** Remova o papel atolado.

**Nota:** Certifique-se de que todos os fragmentos de papel sejam removidos.

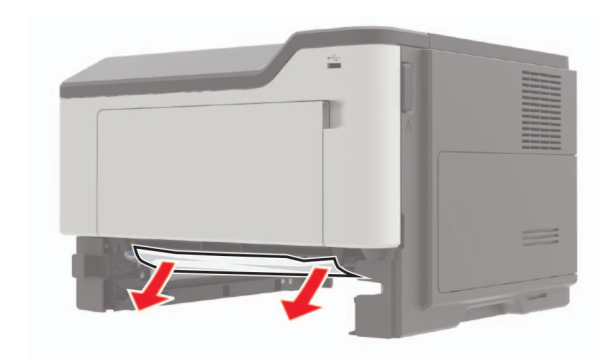

3 Insira a bandeja.

# Atolamento de papel no alimentador multiuso

- **1** Remova o papel do alimentador multiuso.
- **2** Remova o papel atolado.

**Nota:** Certifique-se de que todos os fragmentos de papel sejam removidos.

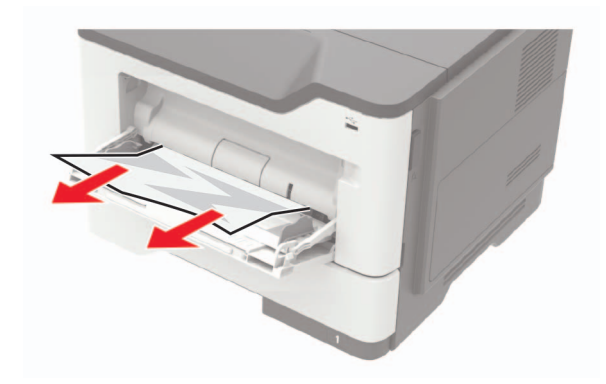

**3** Flexione, ventile e alinhe as bordas do papel antes de carregálo.

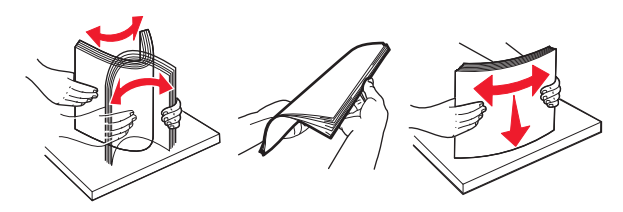

4 Recarregue o papel e então ajuste a guia do papel.

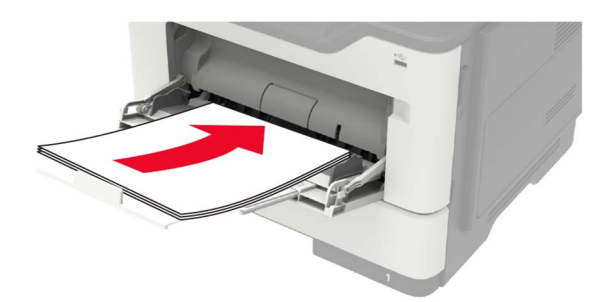